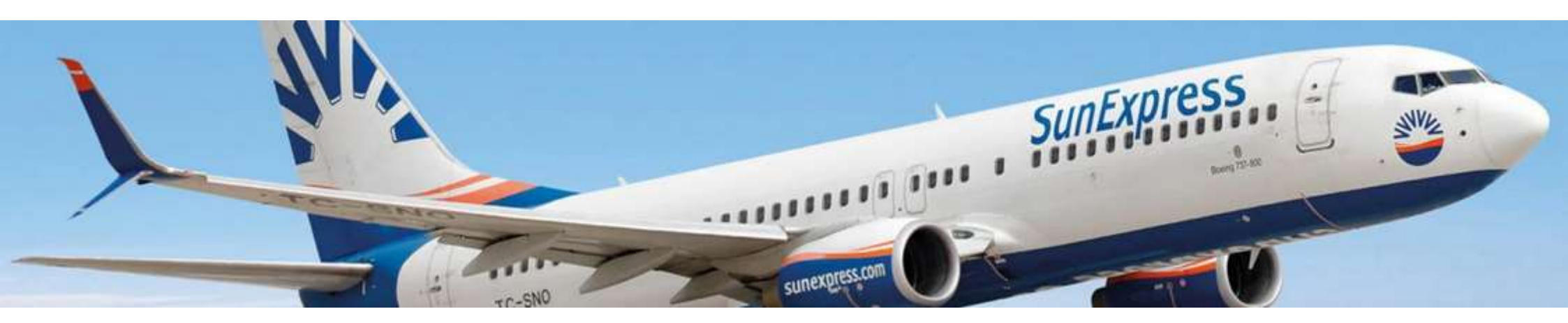

När du flyger med SunExpress kan du bland annat förhandsboka sittplatser, extra bagagevikt och specialbagage. Detta bokas direkt via flygbolagets egna hemsida, fram till 6 timmar innan avresa.

För beställning, logga in <u>här</u> (använd Google Chrome), välj Tour Operator och följ denna guide.

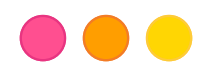

## Att tänka på:

- Du måste bruka exakt samma namn som på din Nazar-biljett.
  Om någon i bokningen ändrar namn, måste SunExpress få denna information.
- Man kan endast checka in max 9 personer, efter detta räknas man som en grupp och ska kontakta SunExpress Service Center för vidare hjälp (kontaktinformation finns på sista sida).
- För att hitta ditt SunExpress referensnummer, måste du logga in enligt ovan. Ditt nummer kan ses uppe till vänster 1-2 veckor innan avresa.
- SunExpress kan tyvärr ej reservera eller spärra flygstolar till någon. Önskas ett specifikt säte eller att ni alla sitter bredvid varandra, ska man logga in och boka och betala dessa.
- Har du köpt bagage via Nazar, är det Nazars biljett som gäller.
- Har du köpt extra bagage eller måltider på flyget, är det kvitto från SunExpress som gäller.

När du väl är inloggad, kommer ditt namn att stå utan mellanrum, ex ANNAKARIN ANDERSSON. Om namnen får ett "-" mellan namnen, är detta inga problem.

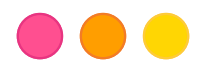

## Manage My Booking

If you booked your flight on sunexpress.com, please enter your last name and your booking confirmation number in order to check and manage your booking details.

| * Diagon enter view norma and                                          |                                                                                   |                                                    |
|------------------------------------------------------------------------|-----------------------------------------------------------------------------------|----------------------------------------------------|
| * Please make sure that you ty                                         | be your name in exactly the same way as it is written o                           | n your ticket / PNR. Please do not use Germar      |
| umlauts (ä, ü, ö) or Turkish spe<br>characters like this: c=c, ı=i, ă= | zial characters (ç, ι, ğ, ö, ş, ü). Instead, replace umlauts<br>1. ö=ο. s=s. ü=u. | like this: ä = ae, ü = ue, ö = oe or Turkish speci |
|                                                                        | $p = -i \neq -i = -i$                                                             |                                                    |
| SunExpress bookings                                                    | our Operator                                                                      |                                                    |
|                                                                        |                                                                                   |                                                    |
| 2                                                                      | 5                                                                                 |                                                    |
| 2. Surname*                                                            | D. One way                                                                        | O Round trip                                       |
|                                                                        | 6. From                                                                           | 7                                                  |
| 3. Reference number*                                                   | From                                                                              |                                                    |
|                                                                        | 8 Departure dati                                                                  | 2                                                  |
| 4. Tour operator name*                                                 | Utboun                                                                            | d                                                  |
| - 18                                                                   | 9                                                                                 |                                                    |
|                                                                        | 2. 0 1                                                                            |                                                    |
|                                                                        |                                                                                   |                                                    |

OBS! Skriv ditt namn med stora bokstäver.

Använd inte ä, ü, ö, ç, ı, ğ, ö, ş, ü.

Byt ut så här:  $\ddot{a} = ae$ ,  $\ddot{u} = ue$ ,  $\ddot{o} = oe$ , c = c, i = i,  $\breve{g} = g$ ,  $\ddot{o} = o$ , s = s,  $\ddot{u} = u$ .

Fyll i alla gulmarkerade fält:

- 1. Välj "Tour Operator".
- 2. Efternamn på huvudresenär
- 3. Nazar bokningsnummer (som du hittar på resebeviset från oss)
- 4. Tour operator name (fäll ut med pilen och välj Nazar Nordic)
- 5. One way (kryss i)
- 6. From (från avreseflygplats)
- 7. To (till ankomstflygplast)
- 8. Departure date (avresedatum)
- 9. Antal vuxna, barn, spädbarn

När du är klar, tryck "Confirm".

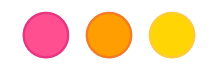

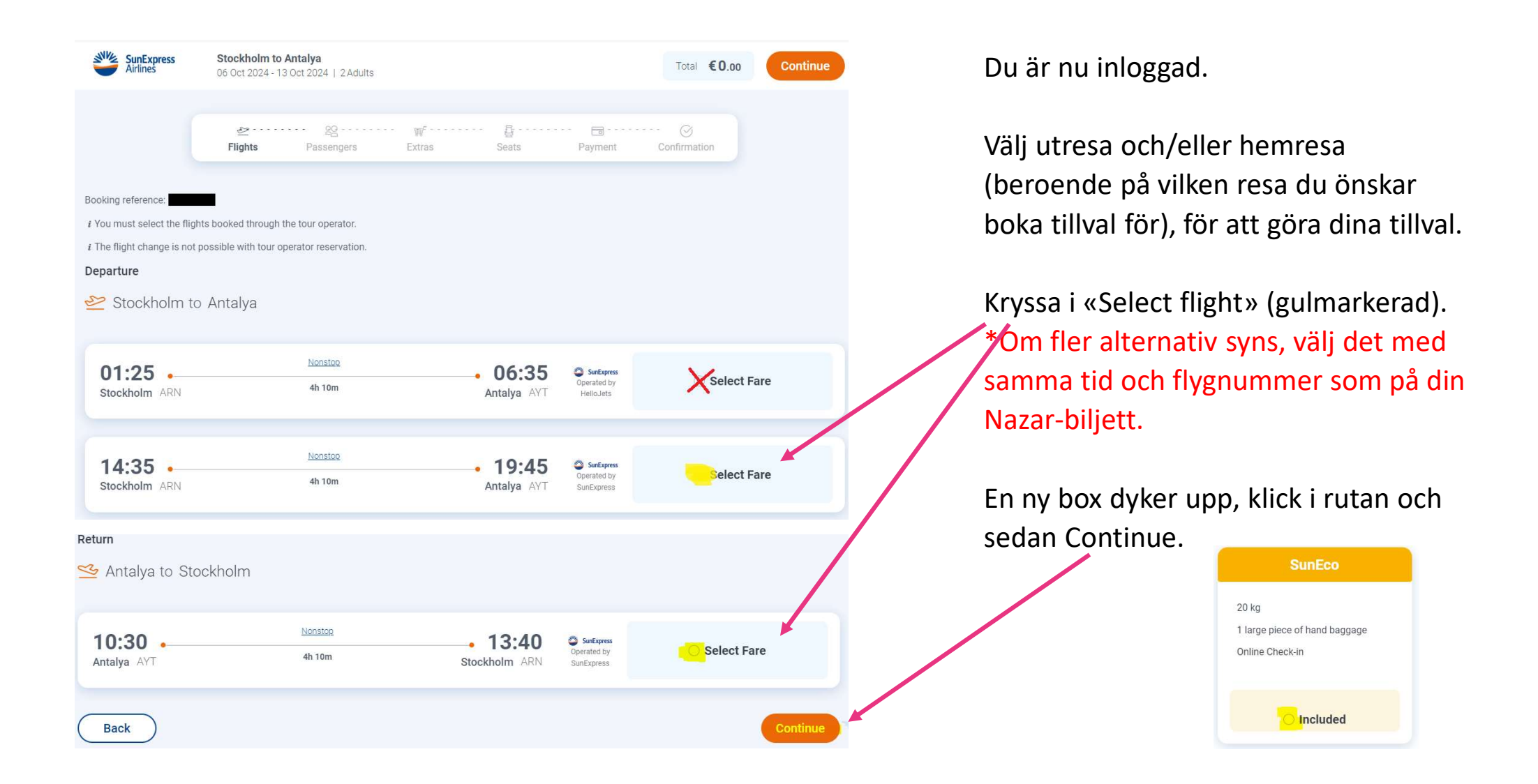

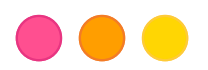

På nästa sida skal du fylla i passageraruppgifter. Scrolla ned och fyll i alla fält med \* (ä, ö, å, ü, ç, ı, ğ, ş skrivs enligt följande: ä=ae, ö=oe, å=aa, ü=ue, ç=c, ı=i, ğ=g, ş=s. Inga bindestreck är tillåtna).

| ~ |
|---|
|   |
|   |
| ~ |
|   |
|   |
|   |

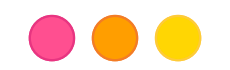

## När du fyllt i passager-detaljer kan du sedan boka till: Seat Selection=säte Baggage=extra bagage Meals=måltid på flyget.

Måste väljas för båda resorna. Välj sedan Next. OBS! Special services bokas endast via Nazar.

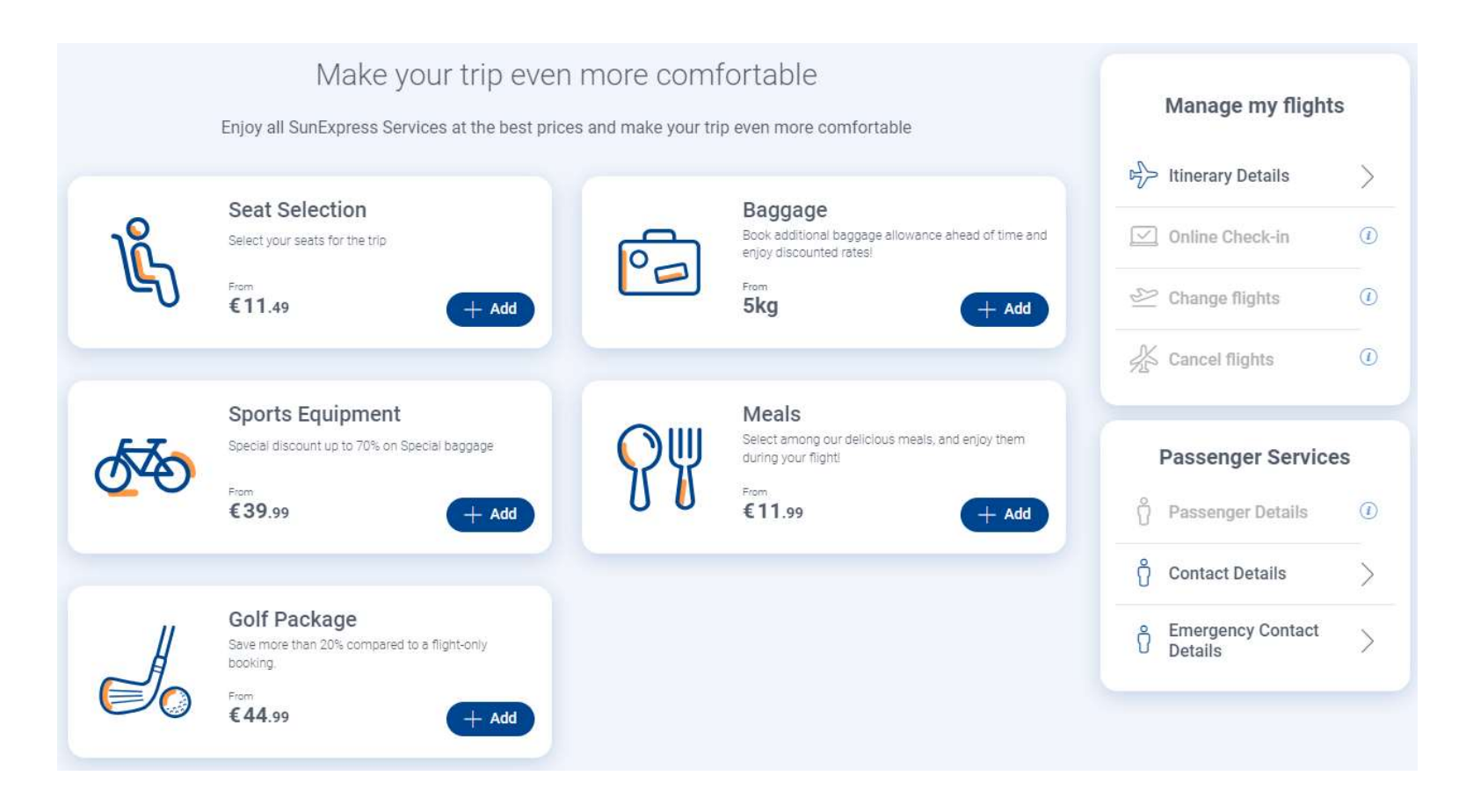

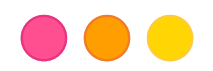

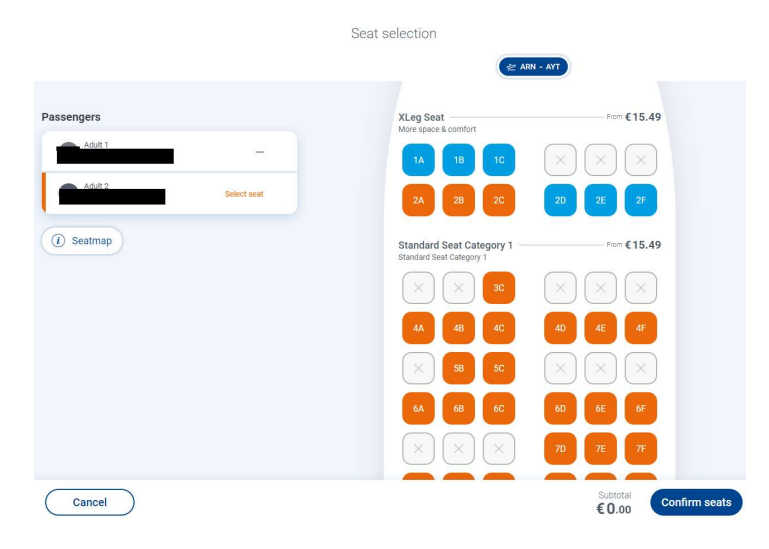

Du väljer personer (en efter en) och vilka säten/måltid/extra bagage du önskar boka. Du måste göra ett val för båda utresan och hemresan. åste göra ett val för båda utresan och hemresan, klicka sedan Next. Man måste välja för båda tur och retur.

Baggage

Book additional baggage allowance ahead of time and enjoy discounted rate

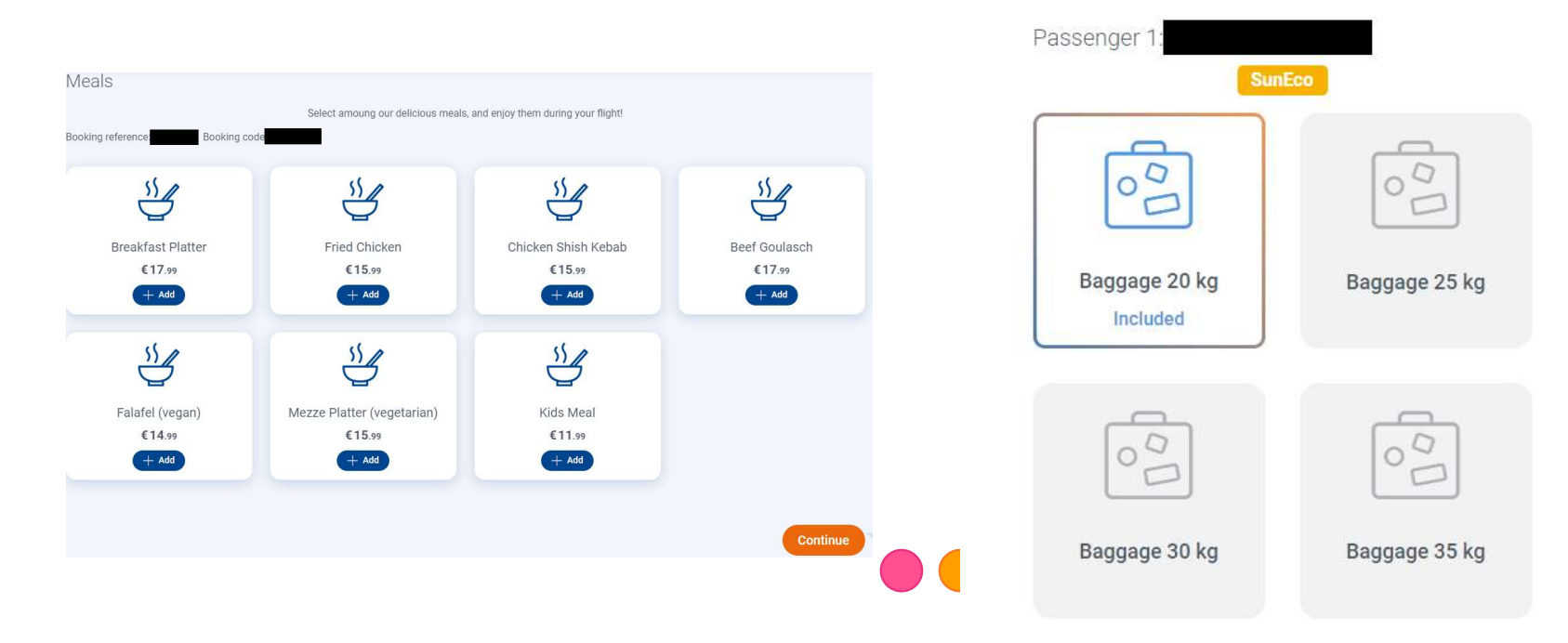

🗠 Stockholm to Antalya

1-2 veckor innan avresa kommer resan att bli bekräftad, då ser sidan ut så här. Nu kan du se ditt SunExpress referansenummer.

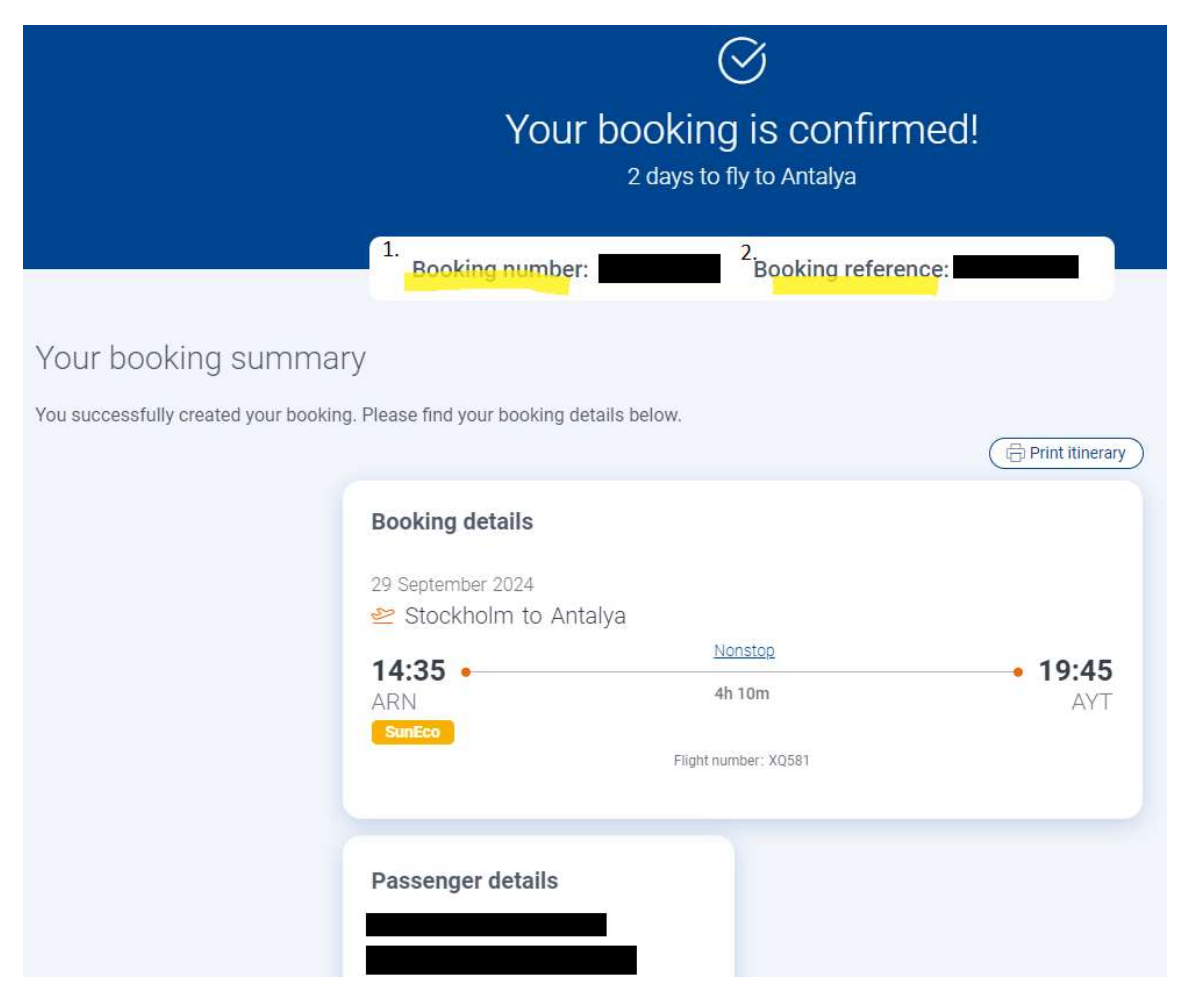

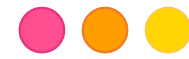

## Kontaktuppgifter SunExpress

Vid frågor gällande online check-in eller beställningar du gjort direkt via flygbolaget, kontakta SunExpress: <u>https://www.sunexpress.com/en/information/help/help-contact/</u>

Via telefon\*:

Sverige: +31 970 102 69 797

Turkiet: +90 444-0-797 (0,09 TL/min.)

WhatsApp: För engelska eller turkiska, kontakt +90 541 444 0797

\*Kostnader kan tillkomma beroende på din tjänsteleverantörs vanliga fasta telefonpriser.

Har du andra frågor gällande din flygresa, kontakta oss på Nazar på 0770-777 888.

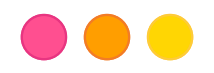